## **Providers Not Trained Report**

Last Modified on 04/24/2019 4:17 pm CDT

You can generate a list of all providers that did not receive a particular type of training (or any training) during a certain time period.

- Click Reports, select Training, and click Providers Not Trained Report. The Provider Filter window opens.
- 2. Set filters for the providers to include in the export.
  - Check the box next to each filter to use and then select the filter to apply. For example, to limit to providers in a specific county, check the County box and select the counties to include.
  - Check Choose Providers From List box to select providers from a list.
- 3. Click Continue.
  - If you did not check Choose Providers From List, the Message
    Filter window opens. Go to Step 5.
  - If you checked Choose Provider From List, the Choose Providers dialog box opens.
- Check the box next to each provider to include. Click **Continue**. The Select Training Type dialog box opens.

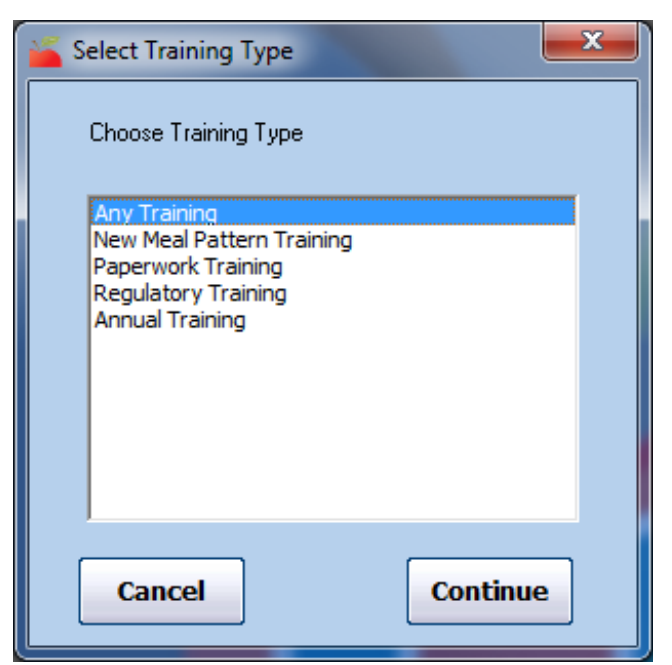

- Click the training type(s) to include. To include all types, select **Any Training**.
- 6. Click **Continue**. The Select Dates dialog box opens.

| Select Dates      | ×        |
|-------------------|----------|
|                   |          |
| Starting Date:    |          |
| Ending Date: _/_/ |          |
|                   |          |
| Cancel            | Continue |

- Click the Starting Date and Ending Date boxes and enter a date range for this report.
- 8. Click **Continue**. The Provider Nested Sort Order dialog box opens.

| Frovide | Nested Sort Order      |
|---------|------------------------|
|         | First Sort By:<br>Name |
|         | And Then By:           |
| Cance   | I Continue             |

- Click the First Sort By drop-down menu and select a primary sort. You can choose from the following: Name, ID, County, or Monitor. Providers on the report will be sorted by this value first.
- Click the And Then By drop-down menu and select a secondary sort, if needed. You can choose from the following: Name, ID, County, or Monitor. Providers on the report will be sorted by this value first.
- 11. Click **Continue**. The Providers Not Trained Report dialog box opens.
- Check the Include Providers with Less Than the Training Hours Below box. Then, click the Hours of Training Required box and enter the minimum required hours of training.

| Providers Not Trained Report                              |  |
|-----------------------------------------------------------|--|
| Include Providers with less than the training hours below |  |
| Hours of Training Required                                |  |
| 5                                                         |  |
| Cancel Continue                                           |  |

13. Click **Continue**. The report is generated.